## **Employee Direct Deposit**

## How to add your Payroll Direct Deposit information:

| St | eps                                                                                                    | Page View                                                                                                    |  |  |  |  |  |  |
|----|----------------------------------------------------------------------------------------------------|----------------------------------------------------------------------------------------------------|--|--|--|--|--|--|
| 1. | Go to <u>MyOntarioTech</u> and click on<br>Employees                                                                                                    | Employees<br>Access your personal information, your time sheets,<br>Electronic Personal Action form (EPAF), tax and<br>pay information.                                                                                                    |  |  |  |  |  |  |
| 2. | Click on Current Employee                                                                                                    | Current Employee Former Employee                                                                                                    |  |  |  |  |  |  |
| 3. | Under About Me, click on Direct Deposit                                                                                                    | About Me Direct Deposit Employee Dashboard Pay Information Personal Information Tak Information Update My Name                                                                                                    |  |  |  |  |  |  |
| 4. | Sign in using your Banner ID and network password.                                                                                                    | DURHAM COLLEGE Ontario                                                                                                    |  |  |  |  |  |  |
|    | Please note: If you are already logged in, you<br>would not be asked to login again.                                                                                                    | Type your banner/student number and network<br>password.<br>Banner/Student ID<br>Tour Network Password                                                                                                    |  |  |  |  |  |  |
| 5. | In the section Purposed Pay Distribution,<br>Click Add New to add your direct deposit<br>information.                                                                                                    | Delete      Add New                                                                                                    |  |  |  |  |  |  |
| 6. | <ul> <li>In the Add Payroll Allocation popup,<br/>Enter your banking information <ul> <li><b>Bank Routing Number:</b> The 3-digit institution number followed by the 5-digit transit number (no dashes or spaces)</li> </ul> </li> <li>Note: Email payroll@ontariotechu.ca if it says the Routing Number you entered is invalid.</li> <li><b>Account Number:</b> Enter your bank account number <ul> <li><b>Bank Name:</b> This field is auto populated</li> </ul> </li> <li><b>Account Type:</b> Choose from the drop-down list <ul> <li><b>Amount Radio Button:</b> Select Use Remaining Amount</li> </ul> </li> <li><b>Priority:</b> Choose a priority for the direct deposit allocation from the dropdown list</li> </ul> | Image: constrained of the second of the second |  |  |  |  |  |  |

## **Employee Direct Deposit**

| 7. Check the authorization textbox and click Save New Deposit.                                                                                                    | <b>Z</b> B checking this box, I authorize the institution to initiate direct credits or debits on my behalf                    |  |  |  |  |  |  |  |
|----------------------------------------------------------------------------------------------------|----------------------------------------------------------------------------------------------------|--|--|--|--|--|--|--|
| Note: This button is not available until the<br>disclaimer checkbox is checked                                                                                       | CANCEL SAVE NEW DEPOSIT                                                                                                    |  |  |  |  |  |  |  |
| 8. The information you entered is saved as <b>Prenote</b> status. Use the browser back button to exit the screen or sign out.                                        | Status       Prenote                                                                                                    |  |  |  |  |  |  |  |
| <ol> <li>An email will be sent to your email<br/>notifying you to submit the backup<br/>document to <u>payroll@ontariotechu.ca</u><br/>for verification</li> </ol>   | <ul> <li>Acceptable Backup documents:</li> <li>Direct Deposit Authorization form from the bank</li> <li>Void cheque</li> </ul> |  |  |  |  |  |  |  |
| 10. Once the backup is verified by Payroll,<br>the status of the banking information<br>will change to Active. You will be<br>informed when your banking is verified | Active                                                                                                    |  |  |  |  |  |  |  |

## How to Update your Direct Deposit Information to a Different Bank Account:

| Steps                                                                                    |                                                                                                    | Page View                                                                                                    |                |                |              |             |          |                          |         |
|------------------------------------------------------------------------------------------|----------------------------------------------------------------------------------------------------|----------------------------------------------------------------------------------------------------|----------------|----------------|--------------|-------------|----------|--------------------------|---------|
| Note: You will need to delete the current bank account and then add the new bank account |                                                                                                    | Proposed Pay Distribution                                                                                                    |                |                |              |             |          |                          |         |
| information.                                                                             |                                                                                                    | Bank Name                                                                                                    | Routing Number | Account Number | Account Type | Amount      | Priority | Net Pay Distribution     | Status  |
| 1.                                                                                       | On the Proposed Pay Distribution                                                                                                    | 🖸 D Bank 32032                                                                                                    | xxxx2032       | 10011607       | Checking ~   | Remaining ~ | 1 •      | CA\$592.03               | Prenote |
|                                                                                          | window, check the banking information<br>you wish to delete and click Delete                                                                                     |                                                                                                    |                |                |              |             |          | Total Not Pay CA\$592.03 |         |
| 2.                                                                                       | A yellow message will be displayed on<br>the top right corner confirming if you<br>want to delete the deposit information.<br>Click Delete to remove the account | Image: Second second second |                |                |              |             |          |                          |         |
|                                                                                          | Note: Contact <u>payroll@ontariotechu.ca</u> if<br>you receive message below.                                                                                    |                                                                                                    |                |                |              |             |          |                          |         |
|                                                                                          | The Direct Deposit Account is not unique and<br>cannot be saved                                                                                                  |                                                                                                    |                |                |              |             |          |                          |         |
| 3.                                                                                       | Click on Add New and enter the new banking information                                                                                                    | Delete                                                                                                    | (+) Add        | New            |              |             |          |                          |         |